# GETTING STARTED GUIDE GENESIS G90

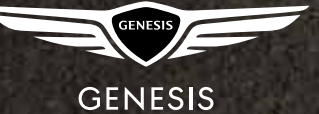

# GETTING STARTED GUIDE

### AUDIO, CONNECTIVITY, AND NAVIGATION

Thank you for joining the Genesis family. This easy-to-follow guide will show you how to use various Genesis G90 features and how to adjust their settings to your preferences. We hope you enjoy the distinctive luxury of a customized and convenient ownership experience.

# TABLE OF CONTENTS

| PHONE PROJECTION           | 3  |
|----------------------------|----|
| PHONE PAIRING              | 4  |
| MAKING A CALL              | 7  |
| NAVIGATION                 | 10 |
| genesis connected services | 14 |

# PHONE PROJECTION

Android Auto and Apple CarPlay allow you to access the most commonly used smartphone features, including calling, navigation, text messaging, and playing music all from your driver's seat.

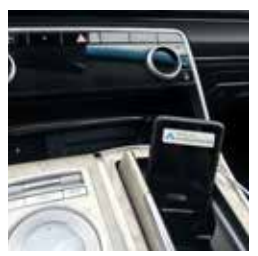

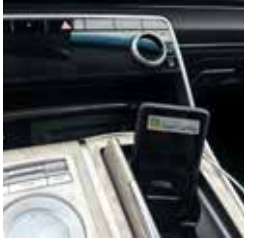

ANDROID AUTO

APPLE CARPLAY

 'Connect' a USB data cable from your phone to the vehicle's USB port.\*

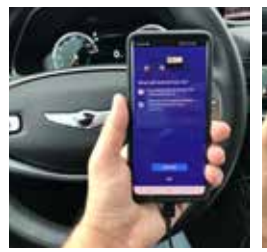

ANDROID AUTO

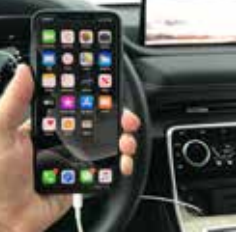

APPLE CARPLAY

 'Allow permission' from your phone to connect to your vehicle.

Please note that Apple does not ask for permission and just connects.

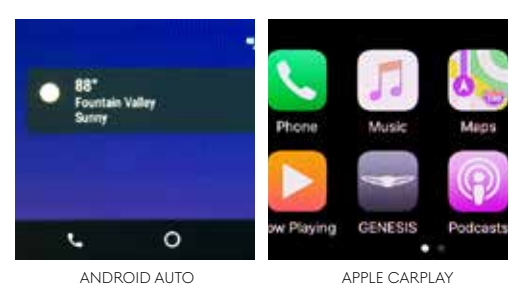

 Enjoy using the applications displayed on your vehicle's multimedia screen.

#### Note

Android Auto users will be prompted to view a tutorial. Select your option and proceed.

<sup>\*</sup>USB data port will typically be located in or near the front in-dash console. Check your vehicle's owner's manual for specific location. Data cable for iOS device is required for Apple CarPlay. Apple CarPlay is a registered trademark of Apple Inc. Android Auto is a trademark of Google Inc.

## PHONE PAIRING

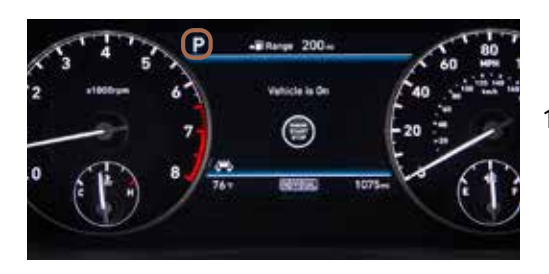

 The vehicle's shifter must be in 'Park.'

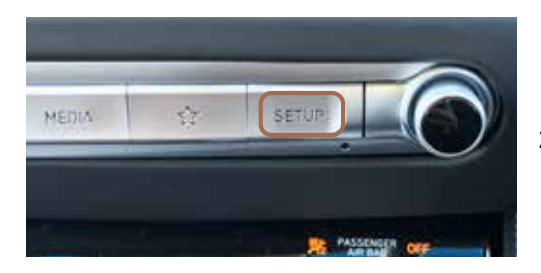

2. Press the 'Setup' button.

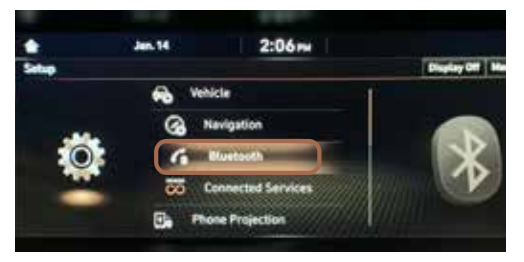

 Using the central control knob, navigate to 'Bluetooth<sup>®</sup>' and press down to select.

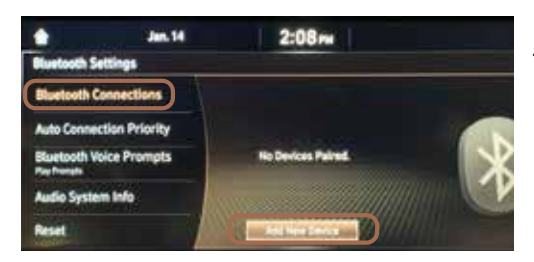

4. Press down to select 'Bluetooth Connections.'

Then navigate to 'Add New Device' and press down to select.

#### Note

Bluetooth settings can be found in the 'Settings' app on most smartphones. Refer to your phone's owner's manual or click here for more information.

## PHONE PAIRING

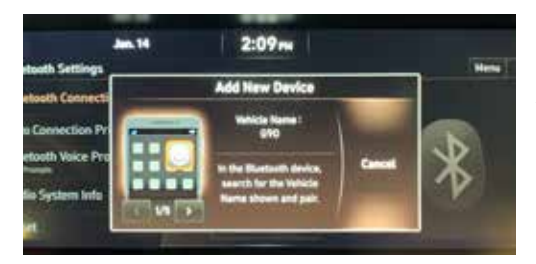

5. Turn on your phone's 'Bluetooth' and select the device (G90) found by your phone.

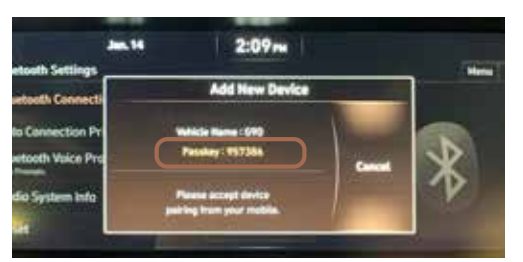

6. Your phone may require a 'Passkey.' If prompted, enter it into your phone.

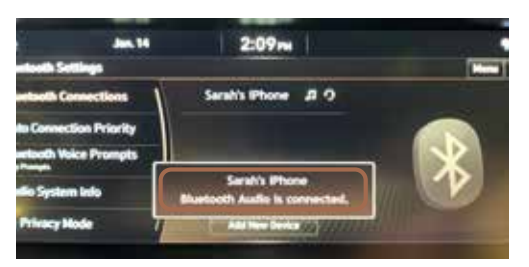

7. The vehicle will confirm that your phone has been successfully connected.

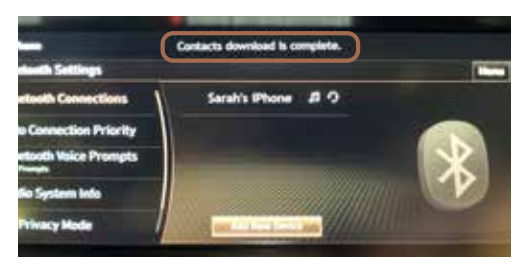

8. The vehicle will confirm that your contacts download is complete.

## PHONE PAIRING

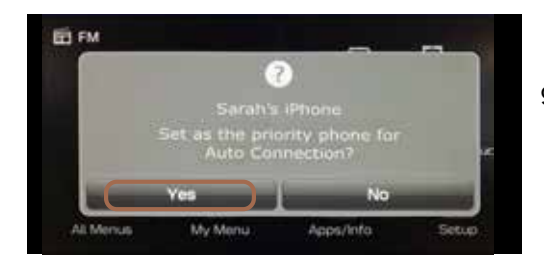

 Select 'Yes' if you would like to set your phone as the priority device for Auto Connection.

#### Note

If your phone is supported, then your contact list may be transferred to your vehicle automatically. Depending on the phone manufacturer and model:

- Some phones may request approval to download contacts; this process will take a few minutes
- Contact list may start with First or Last Name, depending on phone models
- Some phones may require additional confirmation to allow contacts to sync

| Favorite                                                                 | s Sync?                                                               |  |
|--------------------------------------------------------------------------|-----------------------------------------------------------------------|--|
| Your car may requi<br>phone favorites, a<br>calls over Bluetoot<br>allow | est your contacts,<br>and recent phone<br>th. Do you wish to<br>this? |  |
| Don't Allow                                                              | Allow                                                                 |  |

Allow Contacts and

### MAKING A CALL BY VOICE COMMANDS USING BLUETOOTH

#### **BEFORE YOU START**

Make sure your phone is connected to your vehicle and your phone contacts have been downloaded to the vehicle. If this has not been done, please follow the instructions on the previous pages.

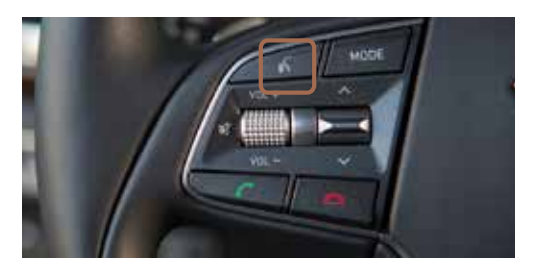

1. Press the 'Push to Talk' button located on the steering wheel.

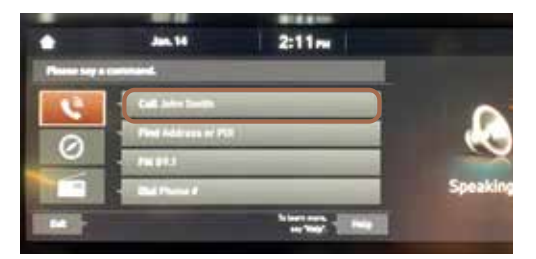

 After the beep, say the command "Call" followed by the name of the desired contact.

Example: "Call John Smith"

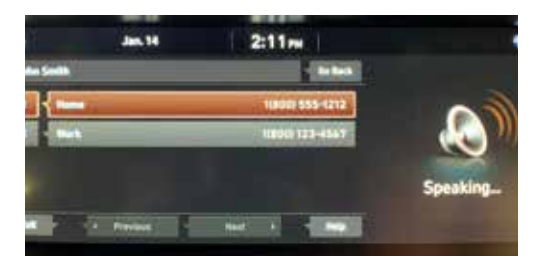

3. Select the phone number you would like to call by saying "One" or "Two."

### MAKING A CALL BY VOICE COMMANDS USING BLUETOOTH

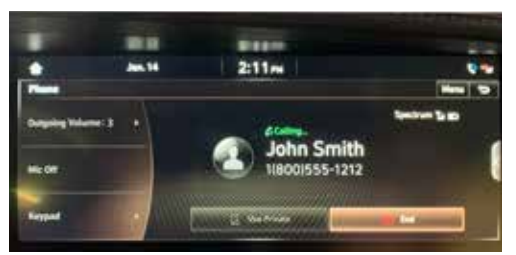

4. The selected number will be dialed and your contact's name and phone number will appear on the screen.

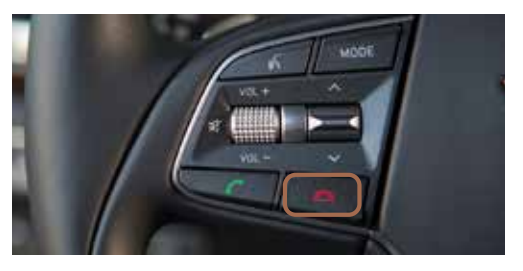

5. Press the 'End Call' button located on the steering wheel to end the call.

#### Note

If additional help is needed, then please visit GenesisBluetooth.com for more information.

### MAKING A CALL COMMON PHONE VOICE COMMANDS

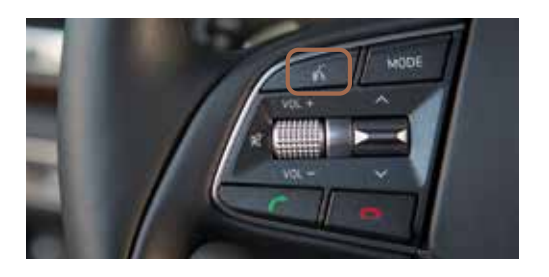

To start voice command, press the 'Push to Talk' button located on the steering wheel.

### HERE ARE A FEW COMMON VOICE COMMANDS TO USE AFTER YOUR PHONE HAS BEEN PAIRED:

"Help" provides guidance on commands that can be used within the current function.

Say "Call" to initiate a call followed by saying the name of the saved contact with whom you wish to speak. For example: "Call John Smith."

"Dial" makes a call by dialing the spoken numbers. For example: "Dial 1-800-633-5151."

"Phone" provides guidance on making a call.

"Contacts" displays the phone's contacts screen.

#### Note

Compatibility and performance may vary based on your phone, the phone's software, and your wireless carrier.

### NAVIGATION

### FINDING A DESTINATION USING VOICE COMMANDS

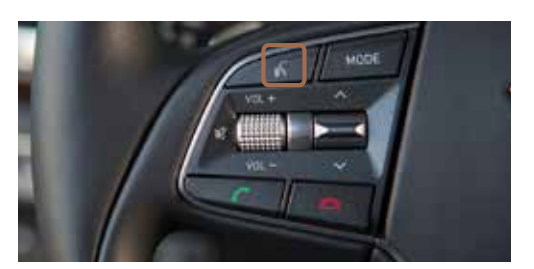

1. Press the 'Push to Talk' button located on the steering wheel.

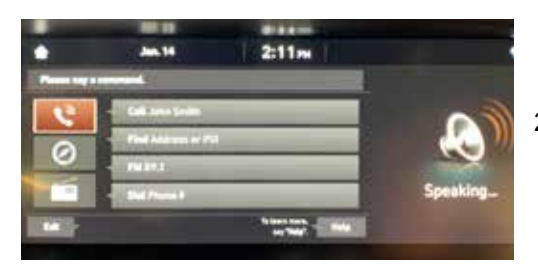

 After the beep, say a command: "Find Coffee Shop."

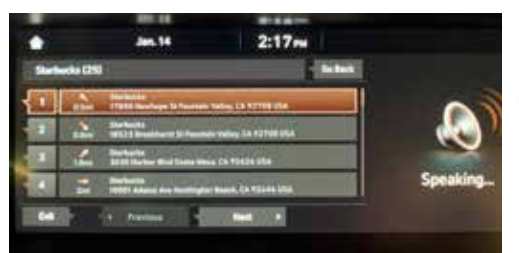

 The results will be listed on the screen. Say the line item number to make your selection. For example, say "One."

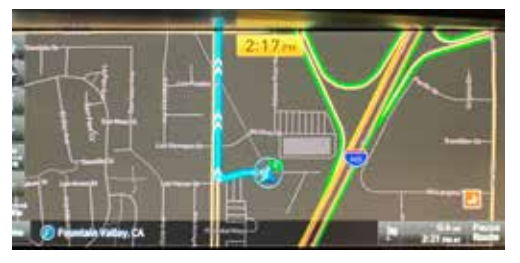

4. The destination route will display on the screen and route guidance will begin.

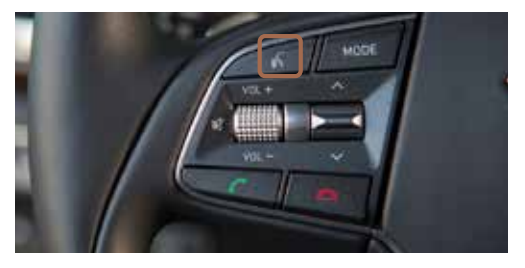

 Press the 'Push to Talk' button located on the steering wheel and say "Cancel Route" after the prompt to stop route guidance.

### NAVIGATION INPUTTING A DESTINATION

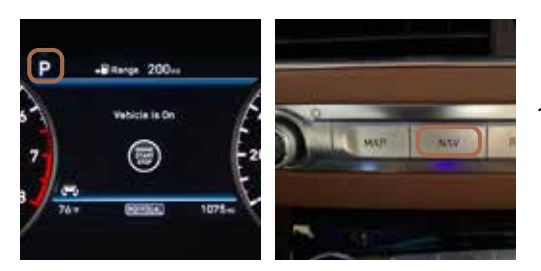

 The vehicle's shifter must be in 'Park.' Press the 'Nav' button.

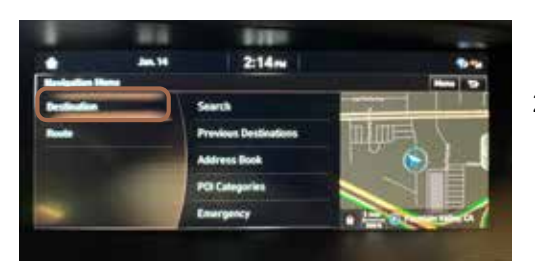

 Using the central control knob, navigate to 'Destination' and press down to select.

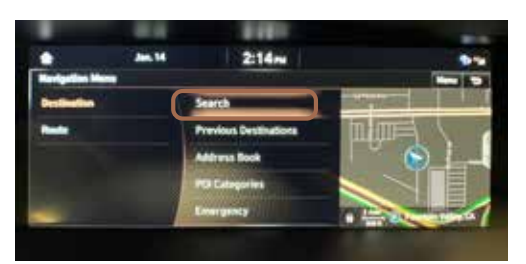

 Using the central control knob, navigate to 'Search' and press down to select.

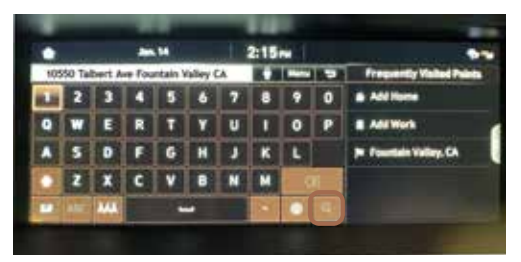

 Enter the location, address, or Point of Interest (POI) and press the 'Search' button to continue.

#### Note

Manual destination input is only available when the vehicle is in 'Park.'

### NAVIGATION INPUTTING A DESTINATION

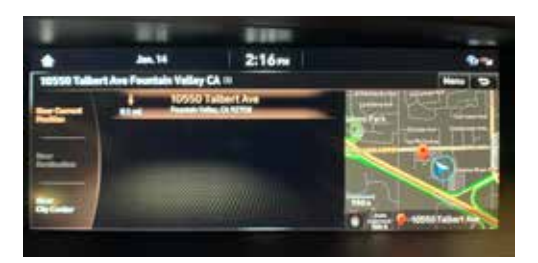

5. After the location, address, or POI has been entered, the full address will appear on the screen. Using the central control knob, press down to select.

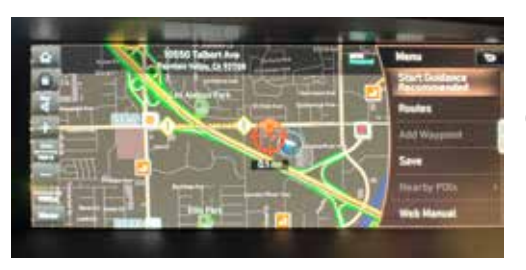

6. Select 'Start Guidance' to begin your route.

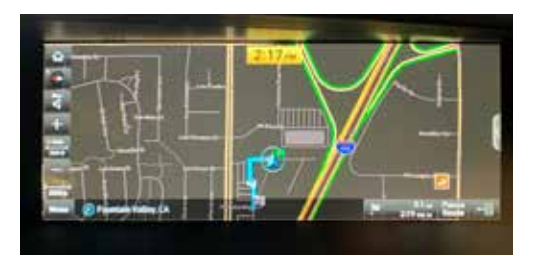

7. The map will appear on the screen and route guidance will begin.

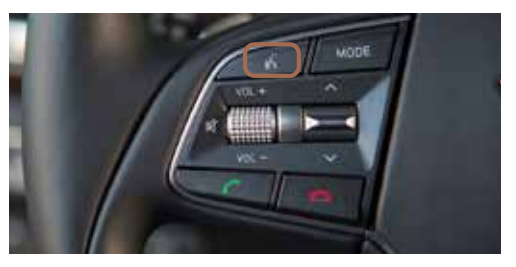

 Press the 'Push to Talk' button located on the steering wheel and say "Cancel Route" to end route guidance.

#### Note

Manual destination input is only available when the vehicle is in 'Park.'

### NAVIGATION

### COMMON VOICE COMMANDS

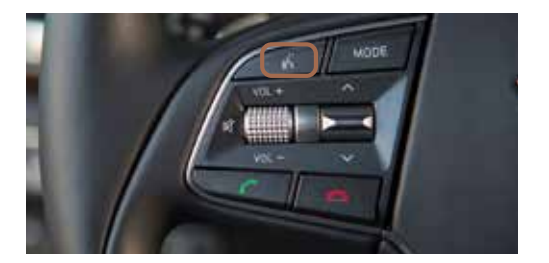

To start voice command, press the 'Push to Talk'\* button located on the steering wheel.

### HERE ARE A FEW COMMON VOICE COMMANDS AVAILABLE TO USE:

"Help" provides guidance on commands that can be used within the current function.

Say "Find <Address>" to search for an address and set it as a destination. For example: "300 (Three-Zero-Zero) Main Street, Fountain Valley."

"Find <POI>" searches for the point of interest specified. For example: "Find Banks."

"Go Home/To Work" sets the destination to your home or work/office. Your home or work address must be set in the navigation system.

"Cancel Route" cancels the route to the set destination and exits guidance.

"Police Station/Hospital" displays a list of the nearest police stations or hospitals.

#### Note

The system will search for addresses or destinations located within the state the vehicle is currently in. If you want to search in another state, say the name of the state first.

Compatibility and performance may vary based on your phone, the phone's software, and your wireless carrier.

\*The display, button, and/or icon locations may differ from the images shown.

# GENESIS CONNECTED SERVICES

#### **BEFORE YOU START**

Genesis Connected Services Voice Recognition must be enabled prior to using the Destination Search by Voice feature. Check your owner's manual for details.

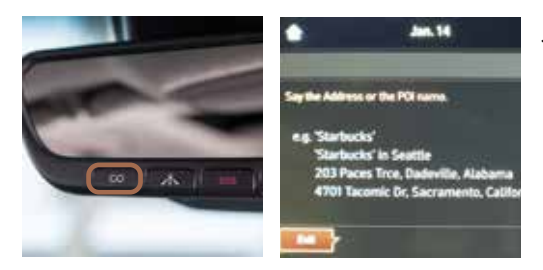

 Press the 'Destination Search' button.
When prompted, you can say the name of a Point of Interest, an address, or a Point of Interest in a city.
Example: "Find Starbucks."

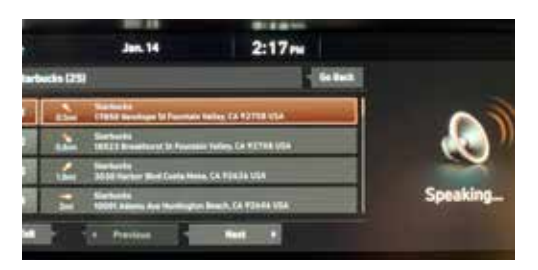

2. A list of nearby destinations matching your search criteria will be displayed.

Say the line item number to make your selection.

Example: Say "One" to select the first Starbucks listed.

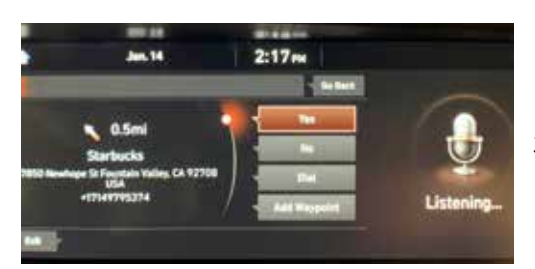

3. Select 'Yes' to confirm your destination.

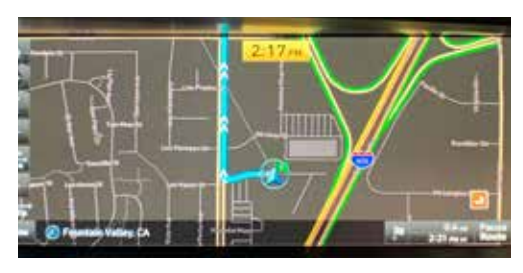

4. The destination map will appear on the screen and route guidance will begin.

#### Note

Genesis Connected Services subscription is required. To enroll, please visit your retailer or visit MyGenesis.com. All product names, trademarks, logos, and brands are the property of their respective owners. All company, product, trademarks, and service names used herein are for illustrative purposes only.